# 사용자 에이전트의 실시간 상태가 알 수 없음으로 표시됩니다

#### 목차

<u>소개</u> <u>증상</u> 솔루션

### 소개

Sourcefire User Agent를 구축한 후에는 모든 컨피그레이션 단계를 수행한 후에도 Real-Time Status(실시간 상태)를 알 수 없는 상태로 유지할 수 있습니다. 이 문서에서는 상태를 알 수 없음에 서 사용 가능으로 변경하는 **방법**을 **설명합니다**.

## 증상

도메인 컨트롤러의 방화벽 설정으로 인해 필요한 RPC 연결이 설정되지 않습니다. 사용자 에이전 트는 RPC 동적 포트 연결을 사용하여 도메인 컨트롤러에 연결하고 실시간 모니터링을 설정합니다.

## 솔루션

Windows 방화벽 및 고급 보안 콘솔을 사용하여 대상 도메인 컨트롤러에 인바운드 방화벽 규칙을 생성하여 사용자 에이전트에서 필요한 연결을 허용합니다. 다음은 설정 및 단계의 예입니다.

1. General(일반) 탭에서 규칙의 이름을 지정하고 Allow the Connections(연결 허용)를 선택합니다.

| SF User Agent - Realtime Properties 🛛 🛛 🗙                   |  |  |  |
|-------------------------------------------------------------|--|--|--|
| Users and Computers   Protocols and Ports   Scope   Advance |  |  |  |
| General Programs and Services                               |  |  |  |
| General                                                     |  |  |  |
| Name:                                                       |  |  |  |
| SF User Agent - Realtime                                    |  |  |  |
| Description:                                                |  |  |  |
|                                                             |  |  |  |
|                                                             |  |  |  |
| Enabled                                                     |  |  |  |
| Action                                                      |  |  |  |
| Allow the connections                                       |  |  |  |
| 🔨 🏹 🔿 Allow only secure connections                         |  |  |  |
| Require encyption                                           |  |  |  |
| C verride block rules                                       |  |  |  |
| C Block the connections                                     |  |  |  |
|                                                             |  |  |  |
|                                                             |  |  |  |
| Learn more about these settings                             |  |  |  |
| OK Cancel Apply                                             |  |  |  |

- 2 . Protocols **and Ports(프로토콜 및 포트)** 탭에서 다음 항목을 선택합니다.
  - 프로토콜 유형: TCP
  - **로컬 포트**: 동적 RPC
  - 원격 포트: 모든 포트

| SF User Age                   | nt - Realtime Pro                       | perties    |                       |                        | ×        |  |  |
|-------------------------------|-----------------------------------------|------------|-----------------------|------------------------|----------|--|--|
| General                       |                                         |            | Programs and Services |                        |          |  |  |
| Users and Computers Protocols |                                         | tocols and | Ports                 | Scope                  | Advanced |  |  |
| Protocols and ports           |                                         |            |                       |                        |          |  |  |
| and the                       | Protocol type:                          | TC         | P                     |                        | <b>_</b> |  |  |
| ~                             | Protocol number:                        |            | 6                     |                        |          |  |  |
|                               |                                         |            |                       |                        |          |  |  |
|                               | Local port:                             |            | Dynamic RPC 📃         |                        |          |  |  |
|                               |                                         |            |                       |                        |          |  |  |
|                               |                                         |            |                       | Example: 80, 445, 8080 |          |  |  |
| Remote port:                  |                                         | All        | All Ports             |                        |          |  |  |
|                               |                                         |            |                       |                        |          |  |  |
|                               | Example: 80, 445, 8080                  |            |                       |                        |          |  |  |
|                               | Internet Control Me<br>(ICMP) settings: | essage Pro | tocol                 | Cu                     | stomize  |  |  |
|                               |                                         |            |                       |                        |          |  |  |
|                               |                                         |            |                       |                        |          |  |  |
| Learn mor                     | re about protocol and                   | d ports    |                       |                        |          |  |  |
|                               |                                         | OK         |                       | Cancel                 | Apply    |  |  |

3 . **Scope(범위**) 탭에서 **Remote IP** address(**원격 IP 주소)를 추가합니다**. Add(**추가**)를 클릭하여 User Agent 호스트의 IP 주소를 입력합니다.

| SF User Agent - Realtime                | e Properties        |                        | ×          |
|-----------------------------------------|---------------------|------------------------|------------|
| General                                 | ms and Services     |                        |            |
| Users and Computers Protocols and Ports |                     | Scope                  | Advanced ) |
| Local IP address                        | dress<br>addresses: | Add.,<br>Edit.,        |            |
| Remote IP address                       | dress               | Remo                   | ve         |
| 💵 🕢 These IP                            | addresses:          |                        |            |
| 192.0.2.1                               | 0                   | Add.<br>Edit.<br>Remov |            |
| Learn more about setting                | <u>a the scope</u>  |                        |            |
|                                         | ОК                  | Cancel                 | Apply      |

4. Advanced(고급) 탭에서 적절한 Profiles(프로파일)를 선택합니다.

| SF User Agent - Realtime Properties                                                                                    |  |  |  |  |  |
|----------------------------------------------------------------------------------------------------|--|--|--|--|--|
| General Programs and Services                                                                                          |  |  |  |  |  |
| Users and Computers   Protocols and Ports   Scope   Advanced                                                           |  |  |  |  |  |
|                                                                                                    |  |  |  |  |  |
| Profiles                                                                                                    |  |  |  |  |  |
| 🔊 🔿 All profiles                                                                                                    |  |  |  |  |  |
| These profiles:                                                                                                    |  |  |  |  |  |
| Domain                                                                                                    |  |  |  |  |  |
| Private                                                                                                    |  |  |  |  |  |
|                                                                                                    |  |  |  |  |  |
| Interface tupes                                                                                                    |  |  |  |  |  |
| Specify the interface types to which this Contaction                                                                   |  |  |  |  |  |
| rule applies.                                                                                                    |  |  |  |  |  |
|                                                                                                    |  |  |  |  |  |
| Edge traversal                                                                                                    |  |  |  |  |  |
| Edge traversal allows traffic coming to and from the Internet<br>to bypass devices such as Network Address Translation |  |  |  |  |  |
| (NAT) routers.                                                                                                    |  |  |  |  |  |
| C Allow a day between t                                                                                                |  |  |  |  |  |
|                                                                                                    |  |  |  |  |  |
| Learn more about these settings                                                                                        |  |  |  |  |  |
|                                                                                                    |  |  |  |  |  |
| OK Cancel Apply                                                                                                    |  |  |  |  |  |

방화벽 규칙을 저장하고 활성화한 다음 Sourcefire User Agent 서비스를 다시 시작합니다. 이제 실 시간 연결 상태가 Unknown(알 수 없음)에서 **Available(사용 가능**)로 **변경됩니다**.